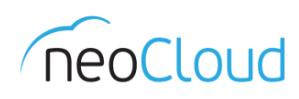

# Упатство за инсталација и подесување на клиентот за синхронизација CmisSync

## Подесување на CmisSync

- Клиентот за синхронизација може да го преземете од https://bitbucket.org/aegif/cmissync/downloads
- При преземање одберете ја најновата верзија на клиентот.
- По завршената инсталација, иконата на клиентот треба да ја забележите во Вашиот taskbar, лево од часовникот. Доколку иконата не се гледа во taskbar-от, тогаш потребно е да го проширите прегледот, со притискање на стрелката во десната страна од Вашиот taskbar (Слика 1).

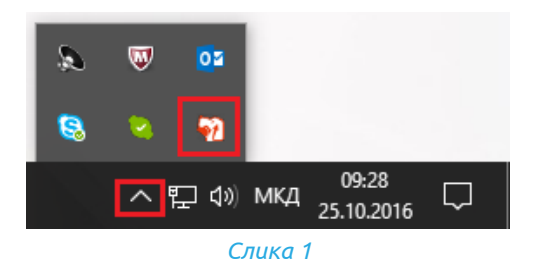

- Доколку при инсталацијата не сте го стартувале клиентот, истото можете да го направите преку Start менито (Слика 2).

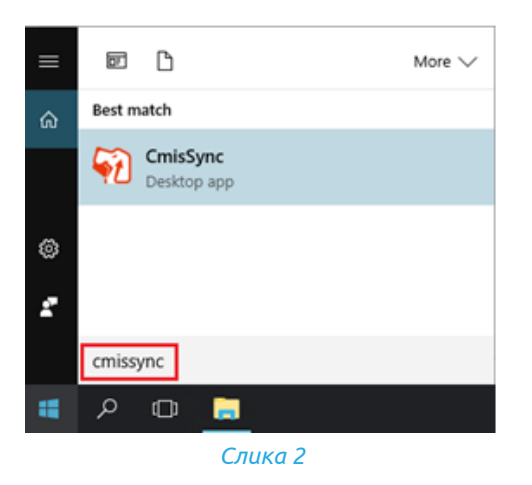

- За да додадете папка за синхронизација потребно е со десен клик да притиснете на иконата на CmisSync и да изберете Add a remote folder... *(Слика 3)*.

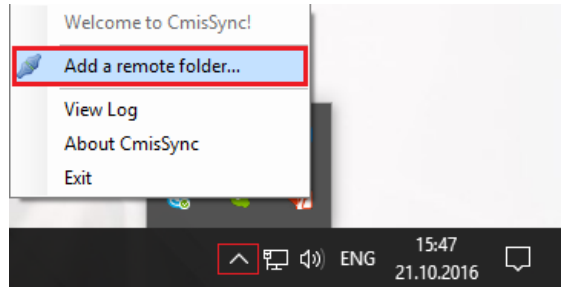

Слика З

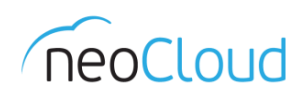

 Откако ќе се отвори прозорецот на клиентот за синхронизација, во првото поле секогаш се внесува https://neodoc.neocloud.mk, а потоа го внесувате Вашето целосно корисничко име и лозинка, и кликате на копчето *Continue*.

| 🖗 CmisSync                  |                                                                                                    | ×                                | ٦ |
|-----------------------------|----------------------------------------------------------------------------------------------------|----------------------------------|---|
|                             | Where is your organizatio                                                                                                    | n's server?                      |   |
| <b>مَنْجُكَ</b><br>CmisSync | Enter a Web address where the of<br>https://neodoc.neocloud.mk<br>Help: Where to find this address<br>User:<br>finansii@demo.com | documents can be seen: Password: |   |
|                             |                                                                                                    | Continue Cancel                  |   |

Слика 4

- Во наредниот прозорец избирате која содржина од neodoc ќе биде синхронизирана:
  - Доколку сакате да ги синхронизирате Вашите приватни документи (означено како Mou документи во главното мени на neodoc) во клиентот за синхронизација потребно е да изберете User Homes. За синхронизација на заедничките документи (означено како Заеднички документи во neodoc), изберете Shared.
  - За синхронизација на целата содржина на некој сајт во кој членувате кликнете на Sites и изберете Име\_на\_cajt → documentLibrary (Слика 5). За синхронизација само на одредени папки од сајтот, едноставно изберете ја соодветната папка.

| CmisSync | Which remote folder do you want to sync?<br>demo.com<br>Data Dictionary<br>Guest Home<br>D User Home<br>D User Homes<br>Shared<br>Imap Attachments<br>IMAP Home<br>Sites<br>neOarch1v3Arhiva<br>sales<br>fakturi<br>documentLibrary<br>Влезни<br>Излезни | ×  |
|----------|----------------------------------------------------------------------------------------------------|----|
|          | Back Continue Cance                                                                                                    | el |

Слика 5

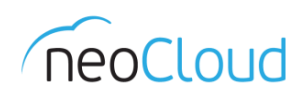

 Откако ќе изберете која содржина од neodoc ќе се синхронизира, потребно е да одредите локална папка во која ќе се врши синхронизацијата. Во првото поле го наведувате името на папката која ќе биде креирана и во која ќе се синхронизираат податоците, а во второто поле потребно е да ја внесете патеката на која ќе се креира папката, или пак да ја изберете со кликање на копчето означено со три точки (Слика 6).

| 🖗 CmisSync    |                                                                                                    | ×  |  |  |
|---------------|----------------------------------------------------------------------------------------------------|----|--|--|
| <b>Second</b> | Customize the local folder name                                                                                                 |    |  |  |
|               | Enter a name for the local folder where the documents are synchronized<br>Finansii<br>Change the local path of this repository: |    |  |  |
| CmisSync      |                                                                                                    | _  |  |  |
|               | Back Add Canc                                                                                                    | el |  |  |

- Слика б
- За синхронизација и на други папки или сајтови, повторете ја истата процедура за секоја нова синхронизација.
- Дополнително, некои софтвери за антивирусна заштита јавуваат нотификација дека клиентот CmisSync претставува закана и бараат да се избрише. За таа цел потребно е да се направи Exclude правило за CmisSync клиентот (C:\Program Files (x86)\CmisSync\CmisSync.exe).

#### Како функционира

 Синхронизацијата се одвива така што кога ќе го стартувате клиентот прво се врши целосна синхронизација на целата папка, а потоа продолжува инкрементална синхронизација на интервалот кој го имате зададено. Доколку папката која ја синхронизирате има големо количество на податоци, тогаш е очекувано иницијалната целосна синхронизација да трае подолго време, додека да се проверат сите документи за можна промена.

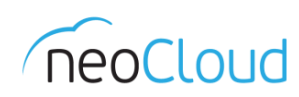

### Паузирање и стопирање на синхронизација

- Синхронизацијата можете да ја паузирате или пак, повторно да ја започнете со притискање на *Pause sync* или *Run sync now*, соодветно *(Слика 7)*.
- За отстранување на синхронизацијата на соодветната папка, изберете *Remove the folder from synchronization*. Притоа, дотогаш синхронизираната содржина не се брише.

|    |                                        |     | Files up to date    |     |
|----|----------------------------------------|-----|---------------------|-----|
|    | Open local folder                      |     | Fakturi             |     |
| -0 | Browse remote folder                   | 1   | Add a remote folder |     |
| U  | Pause sync                             |     | ViewLoa             | -10 |
| 3  | Run sync now                           |     | About CmisSync      | 05  |
| 2  | Remove the folder from synchronization |     | Exit                |     |
|    | Settings                               | _   | u 😵 😽               |     |
|    | Слико                                  | a 7 |                     |     |

#### Интервал на синхронизација

- За менување на интервалот на синхронизација, позиционирајте се на посакуваната папка и кликнете на *Settings* и изберете интервал од минимум пет секунди, до максимум еден ден. Препорачуваме интервалот на синхронизација да се постави на:
  - о 5 минути за документи кои многу често се менуваат
  - о б часа за документи кои се менуваат само неколку пати во текот на месецот
- По потреба, на истиот начин можете да поставите различно време за синхронизација за секоја различна папка што се синхронизира.